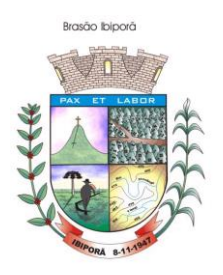

## ACESSO AO PORTAL PARA EMISSÃO DA NFS-E

Após cadastro realizado, o usuário deverá retornar ao portal (link abaixo) e realizar o acesso com o nº do **CNPJ** e senha.

https://www.nfse.gov.br/EmissorNacional/Login?ReturnUrl=%2FEmissorNacional

|                              | Portal de Gestão NFS-e - Contribuinte                             |
|------------------------------|-------------------------------------------------------------------|
| ACESSO COM USUÁRIO/SENHA     | ACESSO COM CERTIFICADO DIGITAL                                    |
| CPF/CNPJ                     | Se você já possui certificado digital, clique na<br>imagem abaixo |
| Senha                        | Certificado                                                       |
| Entrar Fazer primeiro acesso | Saiba como obter o certificado digital                            |

Ao realizar o acesso, uma nova tela será apresentada em que o usuário deverá clicar no ícone da engrenagem "CONFIGURAÇÕES", conforme indicado na seta vermelho abaixo.

| NFSe Nota Fiscal de<br>Serviço eletrònica PORTAL CONTRIBUINTE | ŵ | đ | Ę |   | 1          |    |
|---------------------------------------------------------------|---|---|---|---|------------|----|
| It Home :: NFSe :: Emitidas                                   |   |   |   | C | onfiguraçõ | es |
| Notas emitidas                                                |   |   |   |   | 仑          |    |
| + Nova NFS-e Pesquisar pessoa física ou jurídica              |   |   |   |   |            |    |

Antes de emitir uma NFS-e, é necessário que o usuário cadastre o seu e-mail e telefone no campo relativo às informações pessoais.

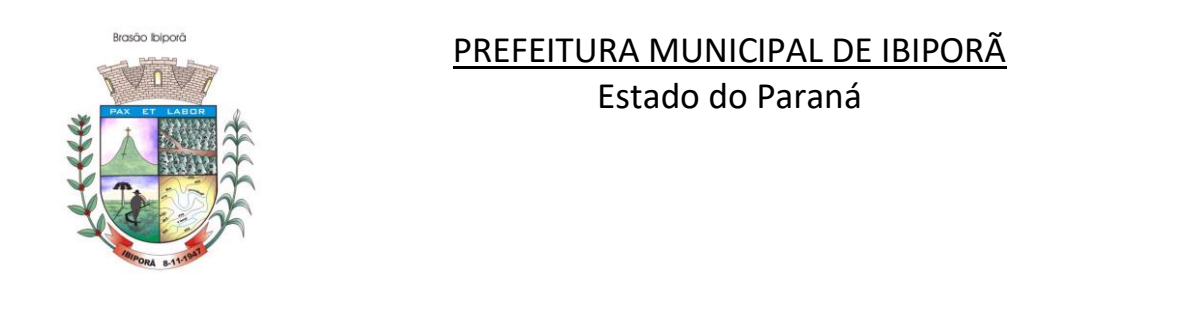

| INFORMAÇÕES PESSOAIS                                                                                                    |                                                  |                               |
|----------------------------------------------------------------------------------------------------|--------------------------------------------------|-------------------------------|
| O e-mail e o telefone informados abaixo serão utilizados na geração da<br>necessariamente são iguais às informações cadastradas no município. | NFS-e e posteriormente na impressão do DANFSe. A | s duas informações abaixo não |
| E-mail                                                                                                    | Telefone                                         |                               |

No caso do **MEI** o usuário deverá clicar na opção "NÃO INFORMAR NENHUM VALOR ESTIMADO PARA OS TRIBUTOS", em seguida clique em "SALVAR".

| As opções configuráveis para os valores aproximados dos tributos variam de acordo com a opção atual do Estabelecimento no Simples Nacional.                                                                            |
|----------------------------------------------------------------------------------------------------|
| Dpção atual no Simples Nacional                                                                                                    |
| Optante - Microempreendedor Individual (MEI)                                                                                                    |
|                                                                                                    |
| Selecione abaixo a opção que melhor atende ao seu perfil. Para cada emissão de NFS-e, a opção selecionada abaixo influenciará no cálculo/exibição dos valores totais<br>los tributos Federais, Estaduais e Municipais. |
| Preencher os valores monetários em cada NFS-e emitida                                                                                                    |
| Configurar os valores percer                                                                                                    |
| Não informar nenhum valor estimado para os Tributos (Decreto 8.264/2014)                                                                                                    |
|                                                                                                    |
| ✓ Salvar                                                                                                    |

Para que o usuário possa posteriormente emitir NFS-e pelo aplicativo (**APP MÓBILE**) pelo telefone celular, o usuário deverá clicar no ícone "FAVORITO" em formato de estrela.

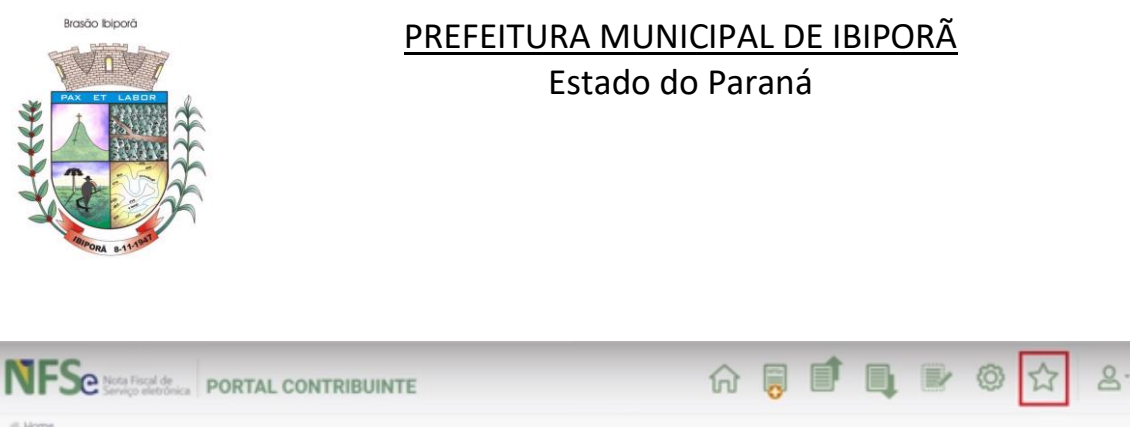

| 16 Home                                                                                                    |                                          |
|----------------------------------------------------------------------------------------------------|------------------------------------------|
| / Rascunhos                                                                                                    | 📫 Últimas NFS-e emitidas                 |
| A emissão de uma nova NFS-e é dividida em 4 passos: Pessoas, Serviço, Valores e<br>Revisão/Emissão, Durante cada emissão, ao passar para o próximo passo, as<br>informações preenchidas até o momento serão salvas e listadas aquí. Todos os<br>rascunhos poderão ser acessados a qualquer momento até que a NFS-e seja emilida. | Até o momento nenhuma NFS-e foi emitida. |
| No momento não há nenhum rascunho salvo.                                                                                                    | 🚯 Acesso Rápido                          |
| 요 Meus dados                                                                                                    |                                          |
| CPF:                                                                                                    |                                          |
| Nome                                                                                                    |                                          |

O usuário deverá incluir ao menos um serviço como favorito, ou seja, deverá cadastrar como favorito os serviços que serão mais utilizados na emissão da NFS-e.

Clique na opção (+ novo serviço favorito)

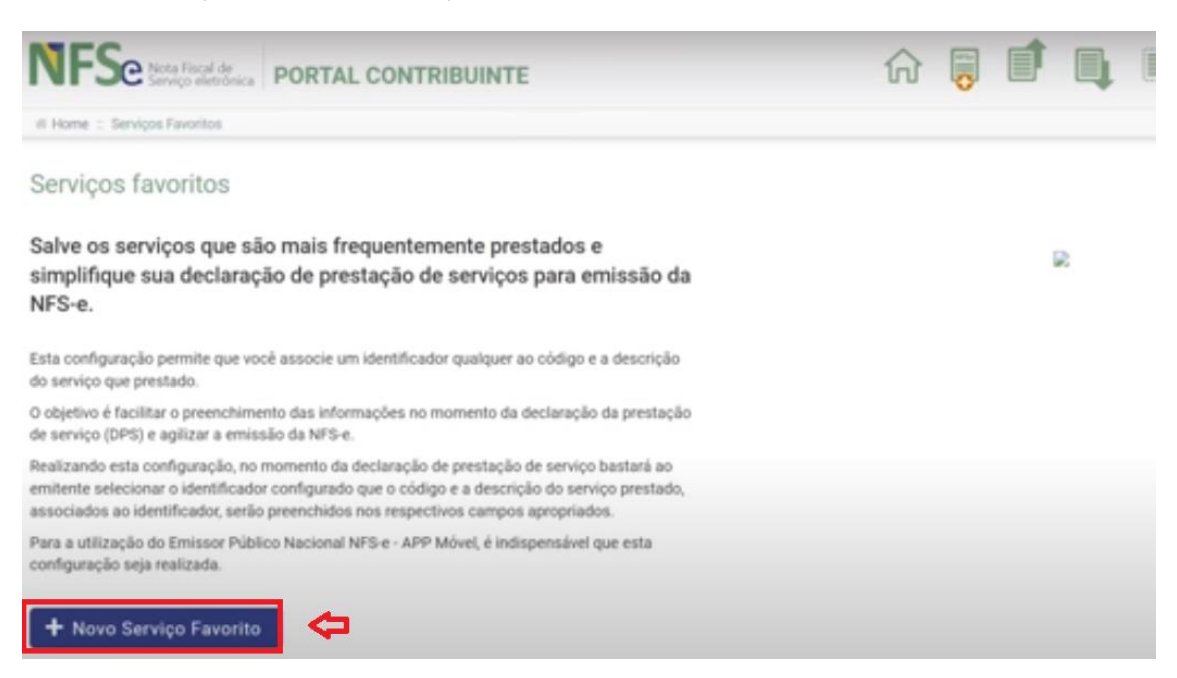

Na próxima tela o campo "município" a cidade virá preenchido pelo próprio sistema.

Rua Padre Vitoriano Valente, 540 - Centro - Fone: (043) 3178 8479 - (043) 3178 8472 – CEP: 86.200-000 <u>www.ibipora.pr.gov.br</u> IBIPORÃ - PARANÁ

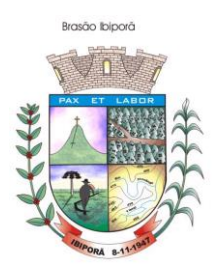

No campo "Apelido" o usuário digitar o nome da atividade exercida.

No campo "Código de Tributação Nacional" o usuário deverá escolher o código que mais se aproxima de sua atividade, os códigos de tributação estão contidos no anexo na Lista de serviços anexa à Lei Complementar nº 116, de 31 de julho de 2003.

Campo Itens da "NBS" o preenchimento não é obrigatório, neste caso pode deixa-lo em branco.

No campo "Descrição" descrever o serviço que foi prestado.

Após preencher os campos obrigatórios o usuário deverá clicar em "SALVAR"

| Municípios *                                                                                                    |       |  |
|----------------------------------------------------------------------------------------------------|-------|--|
| São José/SC                                                                                                    |       |  |
| Apelido * 💿                                                                                                    |       |  |
|                                                                                                    |       |  |
| Código de Tributação Nacional *                                                                                   |       |  |
| 13.03.01 - Fotografia e cinematografia, inclusive revelação, ampliação, cópia, reprodução, trucagem e congêneres. |       |  |
| Item da NBS correspondente ao serviço prestado 😡                                                                  |       |  |
| Selecione                                                                                                    |       |  |
| Descrição do Serviço *                                                                                            |       |  |
| Ensaio fotográfico externo                                                                                        |       |  |
|                                                                                                    |       |  |
|                                                                                                    |       |  |
|                                                                                                    |       |  |
|                                                                                                    |       |  |
|                                                                                                    | Total |  |
| Zahar X Canadar                                                                                                   |       |  |
|                                                                                                    |       |  |

Finalizada as etapas anteriores o usuário poderá emitir as NFS-e tanto pela versão web quanto pelo aplicativo (App Móbile).

# EMISSÃO DA NFSE-E VERSÃO WEB

Clique no ícone ("Nova NFS-e"), conforme indicado na imagem abaixo.

Rua Padre Vitoriano Valente, 540 - Centro - Fone: (043) 3178 8479 - (043) 3178 8472 – CEP: 86.200-000 <u>www.ibipora.pr.gov.br</u> IBIPORÃ - PARANÁ

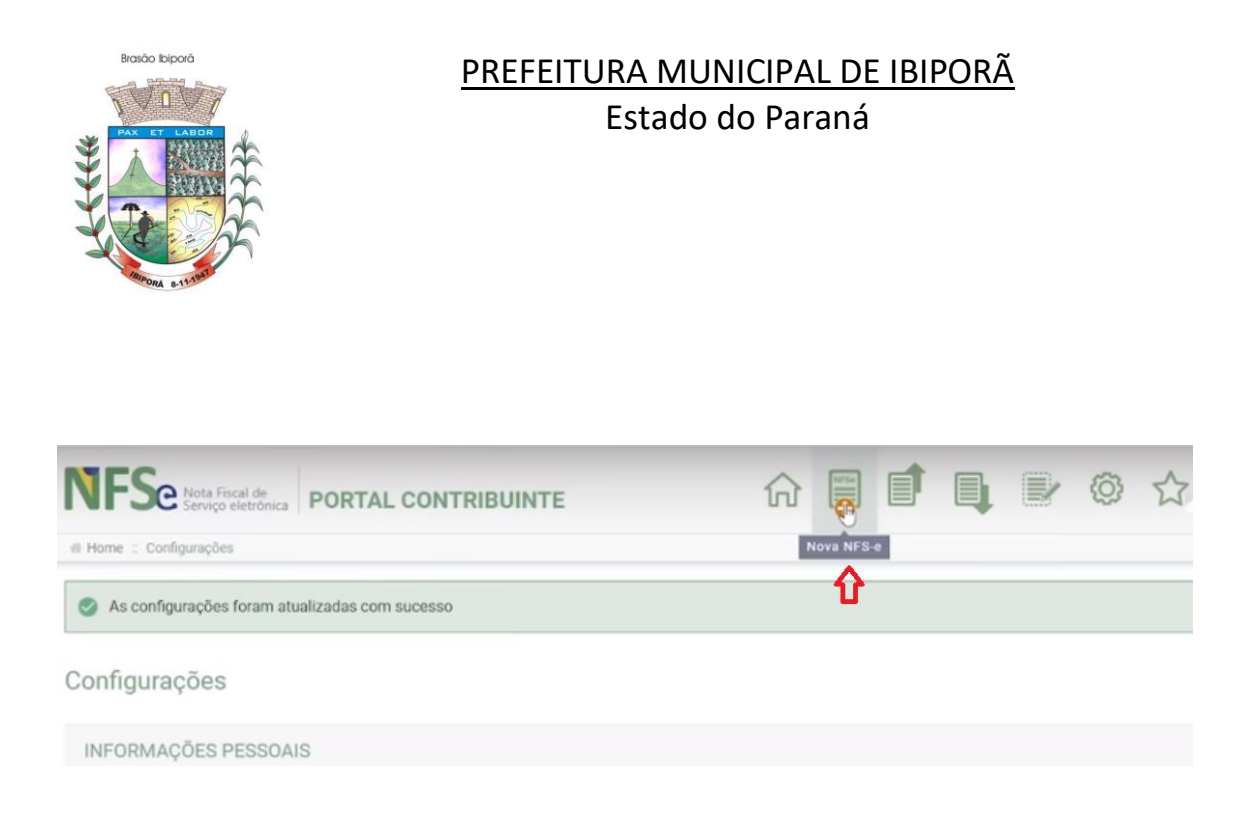

Ao clicar na opção do menu "Nova NFS-e", uma tela de preenchimento da nota será apresentada e no campo "DATA DE COMPETÊNCIA" o usuário deverá inserir o dia do preenchimento da NFS-e.

Quanto ao campo "informar série e número da DPS" conforme indicado na imagem abaixo.

| Pessoas                                                               | Serviço | (\$)<br>Valores | Emitir NFS-e |
|-----------------------------------------------------------------------|---------|-----------------|--------------|
| Data de Competência *<br>27/07/2023<br>Informar série e número da DPS |         |                 |              |
| EMITENTE DA NFS-E                                                     |         |                 |              |
| Você irá emitir esta NFS-e como? * ©                                  |         |                 |              |
| Prestador                                                             |         |                 |              |
| O Tomador                                                             |         |                 |              |
| Intermediário                                                         |         |                 |              |

O MEI deverá preencher a opção de emitente sempre como "PRESTADOR", uma vez que as outras opções de tomador e intermediário não estão disponíveis, conforme informado no ícone indicado com a seta azul na imagem abaixo.

| Brado bipod                                                          | <u>PREFEITURA MUNICIPAL DE IBIPORÃ</u><br>Estado do Paraná |   |                     |        |
|----------------------------------------------------------------------|------------------------------------------------------------|---|---------------------|--------|
| EMITENTE DA NFS-E<br>Você irá emitir esta NFS-e como? *<br>Prestador |                                                            |   |                     |        |
| 🔿 Intermediário                                                      |                                                            |   |                     |        |
| Município *                                                          |                                                            |   | Inscrição Municipal |        |
| São Vicente/SP                                                       |                                                            | ~ |                     | $\sim$ |
| CNPJ                                                                 | Razão Social                                               |   |                     |        |
|                                                                      |                                                            |   |                     |        |
| Opção no Simples Nacional * 💿                                        |                                                            |   |                     |        |
| Optante - Microempreendedor Individual (MEI)                         |                                                            |   |                     |        |

Mais abaixo deverá ser preenchida as informações do Tomador de Serviços (tomador do serviço é o cliente que contratou o serviço), ou seja, você está emitindo a nota para um cliente tomador do serviço.

Se o tomador estiver localizado no Brasil o prestador deverá escolher a opção "BRASIL" e preencher as informações solicitadas.

(Atenção: os campos sinalizados com asteriscos são obrigatórios os não sinalizados se o usuário não possuir as informações não precisam ser preenchidos).

Se o prestador não possuir os dados do tomador, ou o tomador solicitar que seus dados pessoais não constem na NFS-e, o prestador poderá clicar na opção "TOMADOR NÃO INFORMADO".

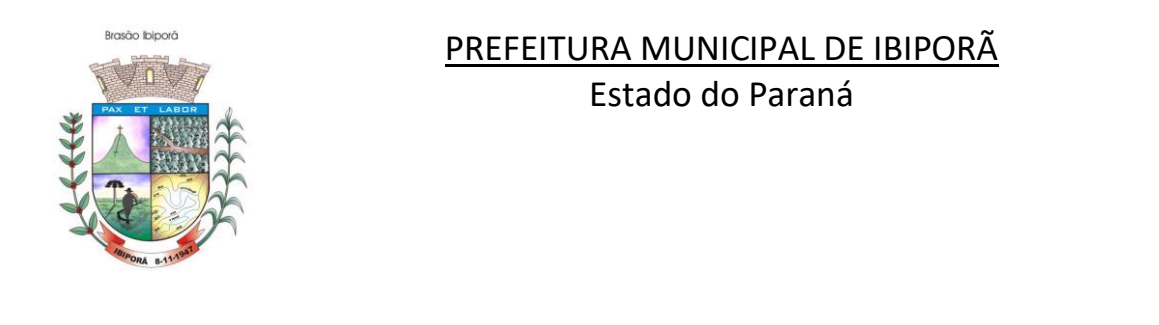

| TOMADOR DO SERVIÇO                        |                  |                     |
|-------------------------------------------|------------------|---------------------|
| Onde está localizado o estabelecimen      | nto/domicilio? * |                     |
| <ul> <li>Tomador não informado</li> </ul> |                  |                     |
| <ul> <li>Brasil</li> </ul>                |                  |                     |
| ◯ Exterior                                | h                |                     |
| CPF/CNPJ *                                | Q 😤              | Inscrição Municipal |
| Nome/Razão Social *                       |                  |                     |
| Telefone                                  |                  | E-mail              |
| Informar endereço                         |                  |                     |

No campo Intermediário do serviço deixe marcado a primeira opção "INTERMEDIÁRIO NÃO INFORMADO" e em seguida clicar em "AVANÇAR".

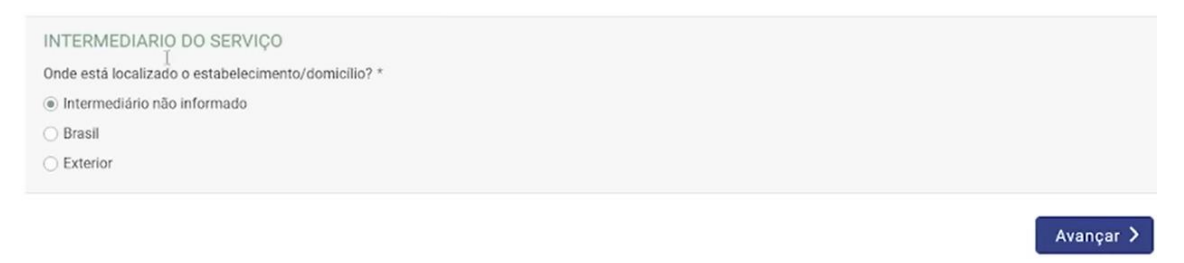

Na próxima tela o usuário deverá preencher O MUNICÍPIO em que foi prestado o serviço.

No campo Serviço prestado "CÓDIGO DE TRIBUTAÇÃO NACIONAL", o usuário deverá digitar o CÓDIGO DE ATIVIDADE referente ao serviço prestado que consta na lista anexa a lei Lei nº 116 de 2003 ou poderá clicar no ícone em formato de estrela e "puxar" a atividade que foi cadastrada como favorito.

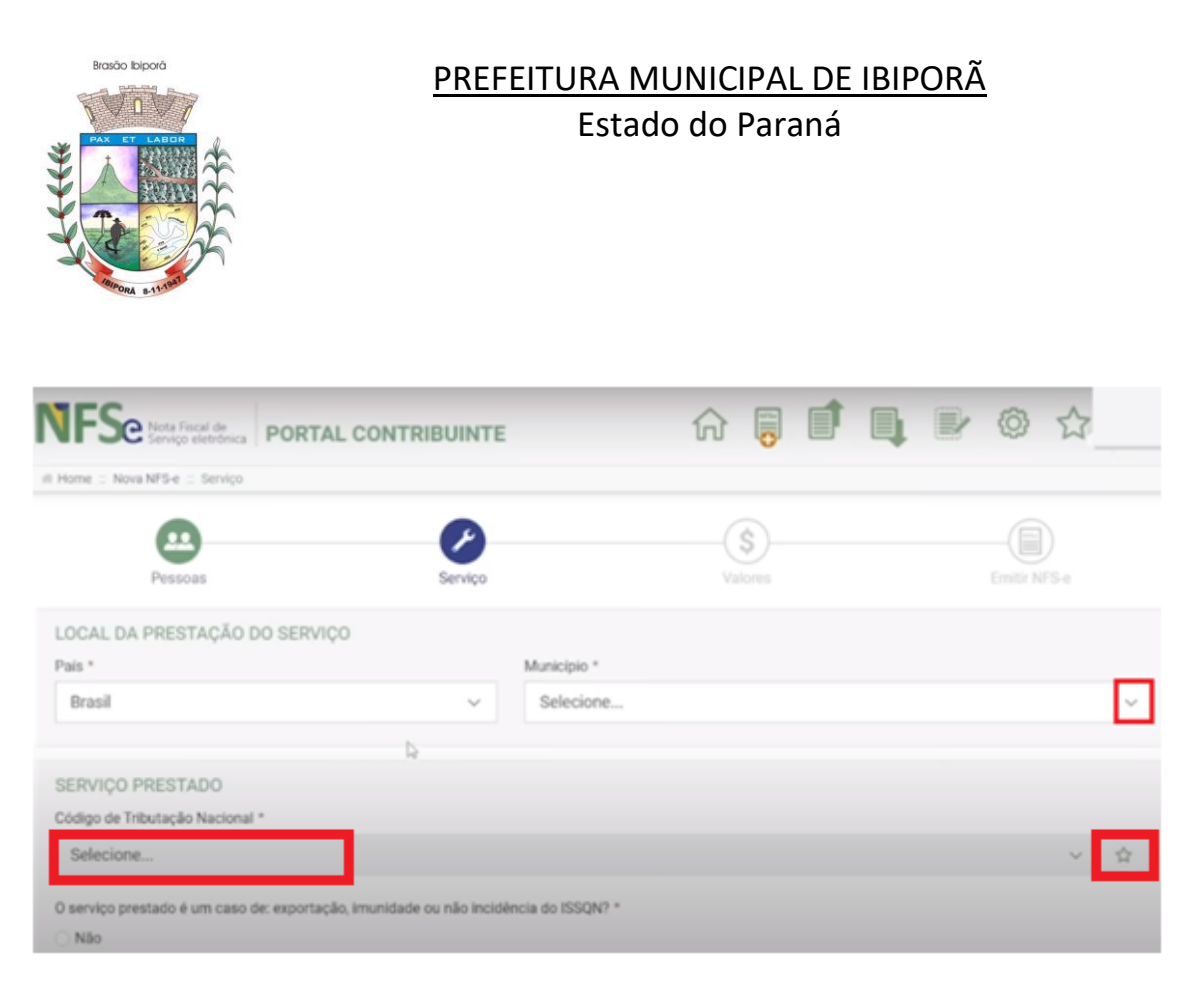

Se houver dúvida com relação ao código de atividade, o usuário poderá consultalo por meio dos links abaixo:

#### Lista de serviços anexa à Lei Complementar nº 116, de 31 de julho de 2003.

https://www.planalto.gov.br/ccivil\_03/leis/lcp/lcp116.htm

Consulta por meio do Cadastro Nacional da Pessoa Jurídica (cartão CNPJ), onde constam os códigos das atividades cadastradas, conforme demonstrado no exemplo abaixo.

https://solucoes.receita.fazenda.gov.br/Servicos/cnpjreva/Cnpjreva\_Solicitacao. asp?cnpj=49006879000178

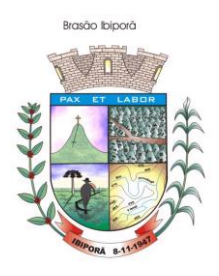

| REPÚBLICA FEDERATIVA DO BRASIL                                         |                                                         |                               |                                |  |  |  |
|------------------------------------------------------------------------|---------------------------------------------------------|-------------------------------|--------------------------------|--|--|--|
| CADASTRO NACIONAL DA PESSOA JURÍDICA                                   |                                                         |                               |                                |  |  |  |
| NÚMERO DE INSCRIÇÃO<br>49.006.879<br>MATRIZ                            | COMPROVANTE DE INS<br>CADA                              | CRIÇÃO E DE SITUAÇÃO<br>STRAL | DATA DE ABERTURA<br>30/12/2022 |  |  |  |
| NOME EMPRESARIAL 49.006.                                               |                                                         |                               |                                |  |  |  |
| TITULO DO ESTABELECIMENTO (NO<br>VITOR DE SIG                          | ME DE FANTASIA)<br>GNER                                 |                               | PORTE<br>ME                    |  |  |  |
| CODIGO E DESCRIÇÃO DA ATIVIDAD<br>18.13-0-01 - Impressão de m          | e economica principal<br>naterial para uso publicitário |                               |                                |  |  |  |
| 58.19-1-00 - Edição de cadastros, listas e de outros produtos gráficos |                                                         |                               |                                |  |  |  |
| CÓDIGO E DESCRIÇÃO DA NATUREZ<br>213-5 - Empresário (Individu          | ZA JURIDICA<br>Jal)                                     |                               |                                |  |  |  |
| LOGRADOURO<br>10 R SILVANO                                             |                                                         | NÚMERO COMPLEMENTO            |                                |  |  |  |
| CEP<br>86.200-000 JA                                                   | RRO/DISTRITO<br>RDIM                                    | MUNICIPIO<br>IBIPORA          | UF<br>PR                       |  |  |  |
| ENDEREÇO ELETRÓNICO                                                    | м                                                       | (43) 997                      |                                |  |  |  |

Em seguida o usuário MEI no campo "o serviço que será prestadado é um caso de exportação, imunidade ou não incidencia de ISSQN", clique em "SIM" e no campo motivo da não tributação digite NÃO INCIDÊNCIA, conforme imagem abaixo.

O serviço prestado é um caso de: exportação, imunidade ou não incidência do ISSQN? \*

- Não
- · Sim

Qual o motivo da não tributação do ISSQN sobre o serviço prestado? \*

Não incidência

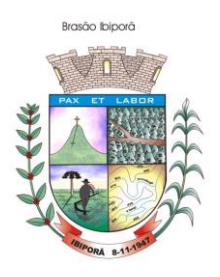

No campo "descrição do serviço" o usuário deverá digitar a descrição do serviço e inclusive poderá preencher as informações relativas ao nº da conta bancaria, detalhar se há alguma garantia para o cliente entre outras informações que achar necessárias.

| O serviço prestado é um caso de: exportação, imunidade ou não incidência do ISSQN? *<br>(e) Não<br>() Sim |                               |
|----------------------------------------------------------------------------------------------------|-------------------------------|
| Município de incidência do ISSQN 💿                                                                        | Data de Competência           |
| São                                                                                                    | 27/0                          |
| Descrição do Serviço *                                                                                    |                               |
| Item da NBS correspondente ao serviço prestado 😡                                                          | Total de caracteres: 0 / 2000 |

O campo "NBS" no caso do MEI não precisa ser preenchido nesse caso pode deixa-lo em branco.

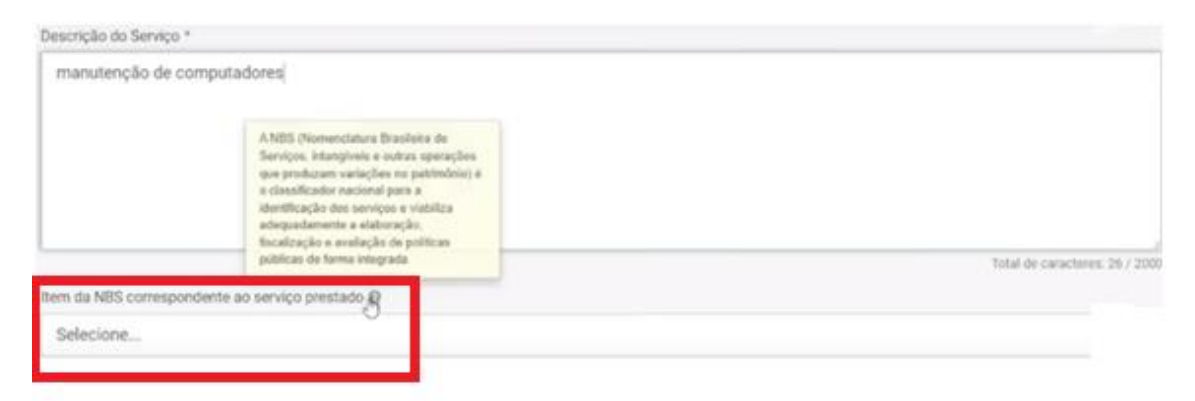

O usuário MEI não precisa preencher as informações complementares, clique em "AVANÇAR".

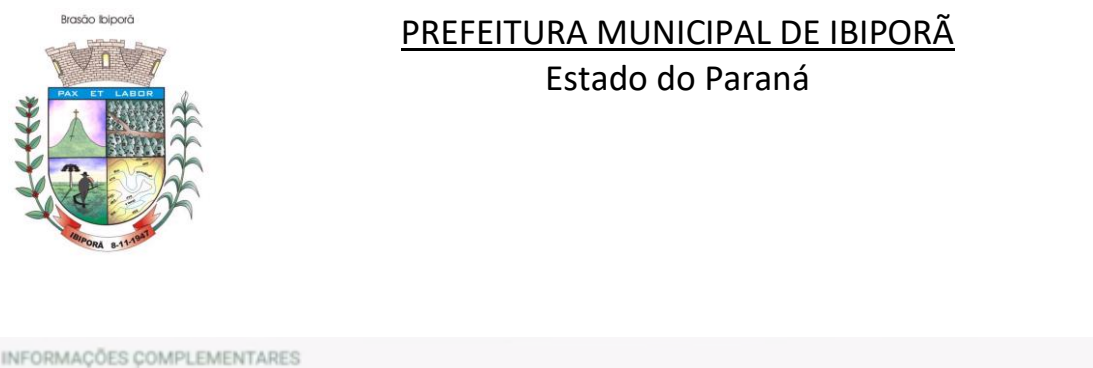

| IN ON MAYOUS COMPLEMENTANES                     |           |
|-------------------------------------------------|-----------|
| Número do documento de responsabilidade técnica |           |
|                                                 |           |
|                                                 |           |
| Documento de referência                         |           |
|                                                 |           |
|                                                 |           |
|                                                 |           |
| Informações complementares                      |           |
| anonnações comprententares                      |           |
|                                                 |           |
|                                                 |           |
| Voltar                                          | Avançar > |
|                                                 |           |

Uma nova tela será apresentada para que o usuário preencha a informação quanto ao valor da NFS-e.

| Pessoas                             | Serviço                                        | \$<br>Valores                           | Emiltir NFS-e           |
|-------------------------------------|------------------------------------------------|-----------------------------------------|-------------------------|
| VALORES DO SERVIÇO PRES             | TADO                                           |                                         |                         |
| Valor do serviço prestado * 😡       | Valor recebido pelo intermediário 💿            | Desconto incondicionado 💿               | Desconto condicionado 💿 |
| R\$ I                               | R\$                                            | R\$                                     | R\$                     |
| As informações de Tributação Munici | pal abaixo não podem ser alteradas pois o trib | uto (ISSQN) será apurado pelo Simples I | Nacional.               |
| TRIBUTAÇÃO MUNICIPAL                |                                                |                                         |                         |
| Tributação do ISSQN sobre o serviço | prestado                                       | Regime Especial de Tributação * 😡       |                         |
| Operação Tributável                 | ~                                              | Nenhum                                  | ~                       |

Quanto as demais informações o usuário MEI poderá deixa-las como indicado pelo próprio sistema, e no final da página clicar em "AVANÇAR"

| TRIBUTAÇÃO MUNICIPAL                   |                                            |                                                     |  |
|----------------------------------------|--------------------------------------------|-----------------------------------------------------|--|
| Tributação do ISSQN sobre o serviço p  | prestado                                   | Regime Especial de Tributação * 😡                   |  |
| Operação Tributável                    | ~                                          | Nenhum ~                                            |  |
| A exigibilidade do recolhimento do ISS | SQN devido nesta operação está suspensa? * |                                                     |  |
| Não                                    |                                            |                                                     |  |
| Sim 🔓                                  |                                            |                                                     |  |
| Há retenção do ISSQN pelo Tomador o    | ou pelo Intermediário? *                   |                                                     |  |
| Não                                    |                                            |                                                     |  |
| Sim                                    |                                            |                                                     |  |
| Este serviço prestado está amparado    | por algum benefício municipal? *           |                                                     |  |
| Năo                                    |                                            |                                                     |  |
| O Sim                                  |                                            |                                                     |  |
| Rua Padre Vitorianc                    | Valente, 540 - Centro - Fone:              | (043) 3178 8479 - (043) 3178 8472 - CEP: 86.200-000 |  |

www.ibipora.pr.gov.br IBIPORÃ - PARANÁ

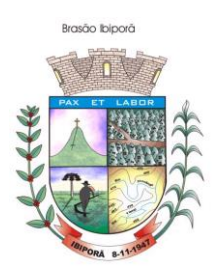

Uma nova tela será apresentada com o resumo da Nota Fiscal a ser emitida dessa forma o usuário deverá verificar todos os dados que foram lançados

| NFSe Nota Fiscal de<br>Serviço eletrônica PORTAL CONTR | RIBUINTE    | 命 🥫 🗊 🛙 |              |
|--------------------------------------------------------|-------------|---------|--------------|
| # Home :: Nova NFS-e :: Emitir NFS-e                   |             |         |              |
| <b>A</b>                                               | P           | s       |              |
| Pessoas                                                | Servico     | Valores | Emitir NFS-e |
| PESSOAS                                                |             |         |              |
| Informações do Emitente                                |             |         |              |
| Você irá emitir esta NF                                | S-e como:   |         |              |
|                                                        | CNPJ:       |         |              |
| Nome/Raz                                               | tão Social: |         | R            |

Caso verifique algum erro presente nas informações constante no resumo da Nota, o usuário poderá edita-la clicando na opção EDITAR serviço ou editar Tributação conforme indicado na seta abaixo.

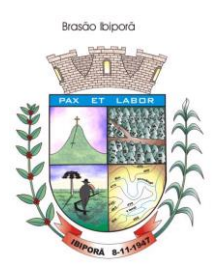

| VALORES                                                                          |                     |   |
|----------------------------------------------------------------------------------|---------------------|---|
| Valores do Serviço Prestado                                                      |                     |   |
| Valor do serviço prestado:                                                       | R\$ 150,00          |   |
| Tributação Municipal                                                             |                     |   |
| Tributação do ISSQN sobre o serviço prestado.                                    | Operação Tributável |   |
| Regime Especial de Tributação                                                    | Nenhum              |   |
| A exigibilidade do recolhimento do ISSQN devido nesta operação<br>está suspensa? | Não                 |   |
| Há retenção do ISSON pelo Tornador ou pelo Intermediário?                        | Não                 |   |
| Este serviço prestado está amparado por algum beneficio<br>municipal?            | Não                 |   |
| Será aplicado algum tipo de Dedução/Redução à base de cálculo<br>do ISSQN?       | Não                 | 4 |
|                                                                                  | Editar Tributação   |   |

Após verificação, se estiver tudo correto, o usuário deverá clicar em EMITIR NFS-E.

| CSLL (Retido):                   |    | R\$ 0,00 R\$ 0,00 |
|----------------------------------|----|-------------------|
| Valor líquido da NFS-e           |    |                   |
| Serviço prestado:                |    |                   |
| Valor total de tributos retidos: |    | R\$ 0,00          |
| Valor líquido da NFS-e:          |    | R\$ 150,00        |
|                                  |    |                   |
|                                  |    |                   |
| < Voltar                         | De | Emitir NFS-e 💙    |

Uma nova tela será apresentada informando que NFS-e foi gerada com sucesso.

| Basdo bipod<br>PREF<br>PREF                                                                                                    | <u>EITURA MUNICIPAL DE IBIPORÃ</u><br>Estado do Paraná |
|----------------------------------------------------------------------------------------------------|--------------------------------------------------------|
| ORTAL CONTRIBUINT     if Home : Nova NPS-e : NPS-e     ANPS-e foi gerada com successo                                                                                | re 命 🗟 🖬 📭 💿 ☆                                         |
| Chave de Acesso<br>Municipio Gerador da NFS-e<br>Municipio de Incidência do ISSQN<br>Data de Competência<br>Data de geração<br>Emitiente<br>Temadoc<br>Intermediário | Não informado<br>Não informado                         |

Para emitir a NFS-e definitiva o usuário deverá clicar na opção "Baixar DANFSe" em assim será gerado um documento auxiliar da NFS-e. Lembrando que a NFS-e padrão nacional é eletrônica e o documento DANFE é um documento auxiliar da NFS-e.

computação e bancos de dados.

Serviço prestado: Suporte técnico em informática, inclusive instalação, configuração e manutenção de programas

|              | Valor da base de cálculo<br>Aliquota aplicada<br>Valor do ISSON |                  |                  |            |
|--------------|-----------------------------------------------------------------|------------------|------------------|------------|
|              | Valor Republic                                                  |                  |                  |            |
| 🛓 Baixar XML | 🛓 Baixar DANFSe                                                 | Visualizar NFS-e | A NFS-e emitidas | Nova NFS-e |
|              | Û                                                               |                  |                  |            |

#### Pronto! Sua NFS-e foi gerada com sucesso.

Todas as NFS-e geradas ficam armazenadas no sistema e podem ser acessadas posteriormente.